Da wir aus Datenschutzgründen gewisse Daten nicht für Sie in Ihrer Konsolen verarbeiten dürfen, haben wir die wichtigsten Schritte in einer Anleitung zusammengefasst.

Einloggen KYTE TEC Konsole: Bitte stellen Sie sicher die richtige Web-Adresse aufzurufen, nämlich .at NICHT .com (.com ist die deutsche Seite, auf der ein Login für die AT Seite bewusst nicht möglich ist).

Im Bereich Stammdaten – Apotheke zum Menü Apothekenverwaltung

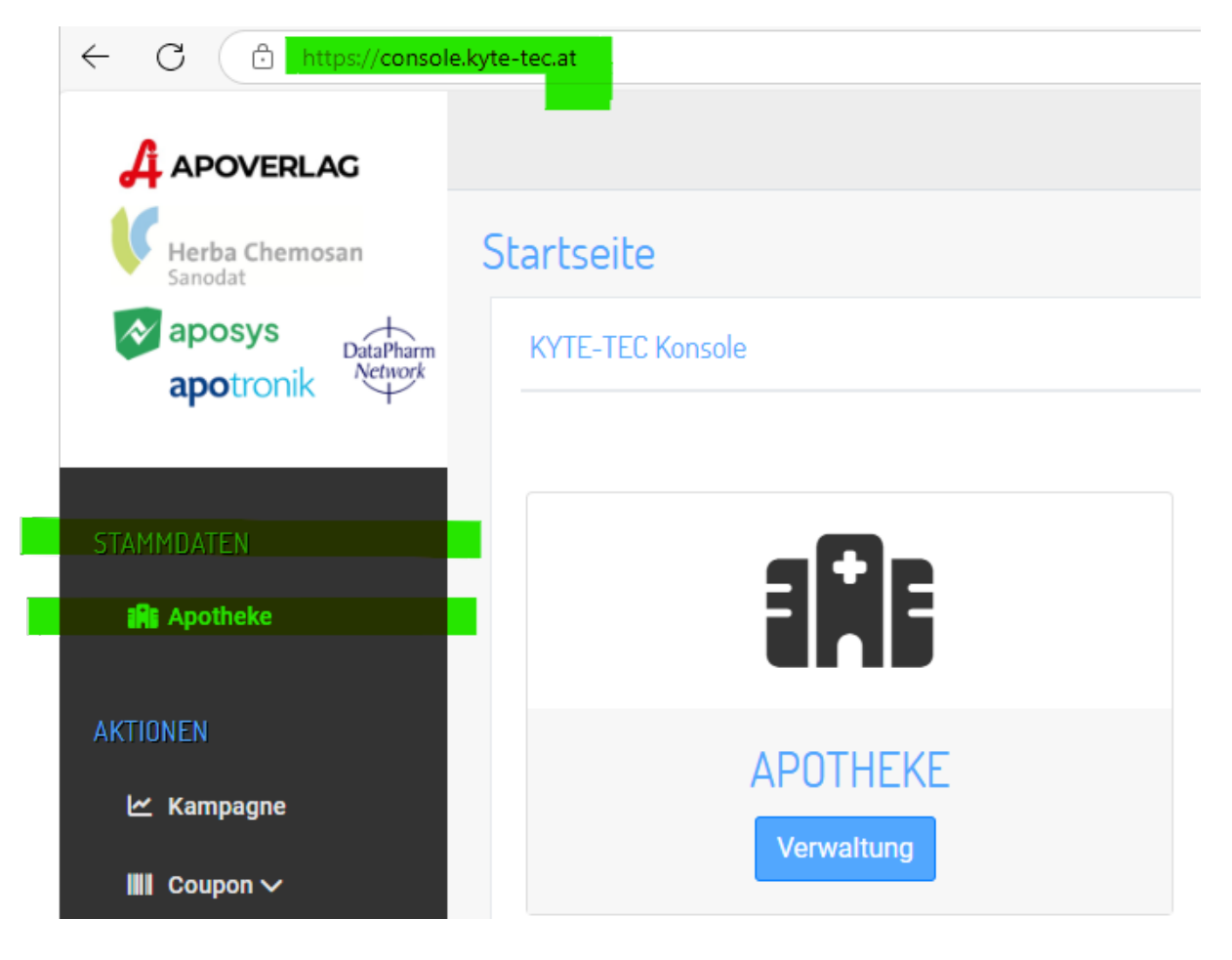

## 1) E-Mail-Adressen verwalten

Im Menüpunkt Apothekenverwaltung können ergänzende E-Mail Adressen angelegt werden, z.B. für Marketing-NL oder für Rechnungs-/Belegsempfang

Wichtig: die Hauptemailadresse kann nicht geändert werden, weil diese der Benutzernamen des Logins ist.

| Apotheke ändern |                          |        |                    |  |  |  |  |
|-----------------|--------------------------|--------|--------------------|--|--|--|--|
| Anschrift       |                          |        |                    |  |  |  |  |
| Apo. ID *       | 123                      | Name * | KT AT TestApotheke |  |  |  |  |
| Strasse         | Musterstr.               | Nr.    | 1                  |  |  |  |  |
| PLZ             | 3454                     | Stadt  | Wien               |  |  |  |  |
| and             | Österreich               | *      |                    |  |  |  |  |
| <b>Felefon</b>  | 234235235                | Fax    |                    |  |  |  |  |
| mail *          | buchhaltung@kyte-tec.com | SAP    |                    |  |  |  |  |

## 2) IBAN aktuell halten

Scrollt man in dieser Ansicht hinunter, kann man bei Bedarf im Menüpunkt Konto auch den IBAN selbstständig anpassen, sollte sich die Bankverbindung ändern. Der korrekte IBAN ist Voraussetzung für die korrekte Überweisung der Rückerstattungen.

| Konto           |                |      |                           |
|-----------------|----------------|------|---------------------------|
| KNr Datev       |                |      |                           |
| Kontobezeichner | Mustermann Max | Bank | Musterbank                |
| BIC             | BYLADEMXXX     | IBAN | DE98675345634053453545436 |
|                 |                |      |                           |

## 3) Belege/Kopien für die Buchhaltung / die Steuerberatung herunterladen

Scrollt man in dieser Ansicht ganz nach unten, kann man sich im Menüpunkt Abrechnungen alle Belege ansehen und auch herunterladen, um sie zum Beispiel bei Bedarf an die/den SteuerberaterIn zu übermitteln.

| Akrucheungen |       |        |                   |          |  |  |  |  |
|--------------|-------|--------|-------------------|----------|--|--|--|--|
| Jahr         | Monat | Nummer | Datei             |          |  |  |  |  |
| 2025         | 01    | 000187 | 2501123-GAA000187 | Anzeigen |  |  |  |  |
| 2025         | 02    | 000189 | 2502123-GAA000189 | Anzeigen |  |  |  |  |